# **POSITRON**<sup>®</sup>

## Manual de usuario

**HM Programmer Mobile** 

## POSITRON®

#### **HM Programmer Mobile**

#### Aplicación Remota

La aplicación HM Programmer Mobile es un software de configuración compatible con la alarma Pósitron HM264RF con comunicadores HE264 y HEG264. Fue desarrollado para teléfonos inteligentes y tabletas con sistemas operativos iOS o ANDROID. Esta aplicación es un software similar al HM Programmer para PC de Pósitron, pero con la ventaja de ser portátil. Con él, el instalador puede descargar, modificar y enviar todas las configuraciones realizadas en el panel de alarma, además tener sus manos todo el control y estado del sistema.

## Compatibilidad

Dispositivos móviles

Compatible solo con teléfonos inteligentes:

- » Android: versión igual o superior a 7.0.0;
- » IOS: versión igual o superior a 8.0;
- » La solución solo es compatible con teléfonos inteligentes certificados por el ENACOM;
- » Los teléfonos inteligentes no deben cambiar sus ROM y sistemas operativos con versiones no compatibles (Root o Jailbreak).

## 1. Configuración

Al hacer clic en el icono HM PROGRAMMER MOBILE, se mostrarán las siguientes opciones de conexión:

» IP local: Conexión a la central mediante la red local.

- » Receptor Positron IP: Conexión a la central mediante el software Positron IP.
- » Positron Cloud: Conexión al panel de control mediante la Nube.

#### Acceso mediante IP local

Al seleccionar esta opción, se mostrarán los campos siguientes:

1. IP: IP del panel de alarma (si desconoce la IP de su panel de alarma, utilice la función BUSCA EN LA RED);

2. Contraseña: Contraseña de acceso remoto de 6 dígitos (usuario 63);

#### Acceso mediante receptor Positron IP

Al seleccionar esta opción, se mostrarán los campos siguientes:

1. Puerto: Utilice el mismo mecanismo configurado en el receptor Positron IP, en la opción Conexiones Servidor / Cliente TCP / IP -

programadores remotos;

- 2. IP: IP el DNS del receptor Positron IP;
- 3. Contraseña: contraseña de acceso remoto de 6 dígitos (usuario 63);
- 4. Cuenta de monitoreo: Identifica el panel de alarma.

#### Acceso a la nube

Al seleccionar esta opción, se mostrarán los siguientes campos:

1. MAC: MAC del panel de alarma. La dirección MAC, se encuentra en la parte trasera de la tapa del panel de alarma.

2. Contraseña: contraseña de acceso remoto de 6 dígitos (usuario 63);

Para configurar el panel de alarma para acceder a través de la Cloud Positron, ingrese al modo de programación con la contraseña de instalador (predeterminado de fábrica 9090) y siga el resto de la programación a continuación:

» **Modo de informes de IP normal** ENTRAR + 17 + ENTRAR + 400 + ENTRAR

» Prioridad de comunicación como Ethernet

ENTRAR + 19 + ENTRAR + 0 + ENTRAR

» Dirección de destino

ENTER + 8031 + ENTER + 177.71.228.23 + ENTER

» Habilitar la dirección de destino como dominio

ENTER + 830 + ENTER + dejar las opciones 1 y 3 habilitadas + ENTER

» Habilita DHCP

ENTER + 831 + ENTER + Habilita la opción 1 + ENTER

» Puerto de destino

ENTER + 8021 + ENTER + 9009 + ENTER

» Contraseña de acceso remoto

ENTER + 2063 + 878787 + ENTER

» Habilita el uso de HM Programmer Mobile

ENTER + 832 + ENTER + Habilita la opción 5 + ENTER » Lectura MAC

#### 2. Conectando

Para que la aplicación funcione correctamente, la red donde está instalado el comunicador y también la red donde se utilizará la aplicación deben ser estables y con una buena capacidad para tráfico de datos 3G, 4G o Wi-Fi.

Nota: El acceso al panel de alarma por parte de la aplicación tiene particularidades que pueden no corresponder a las características y permisos de acceso a través del teclado conectado al panel de alarma.

## 3. Dispositivo inalámbrico

#### Registro de dispositivos inalámbricos

Paso 1: Descargue la aplicación HM Programmer Mobile a través de la tienda de su teléfono inteligente.

Paso 2: Tan pronto como finalice el proceso de instalación, abra la aplicación y aparecerá la siguiente pantalla

| POSITRON           |  |
|--------------------|--|
| IP Local           |  |
| IP                 |  |
| contraseña         |  |
| Recuerda los datos |  |
|                    |  |
| INICIAR SESIÓN     |  |
| BUSCA EN LA RED    |  |
|                    |  |
|                    |  |
|                    |  |
|                    |  |
|                    |  |
|                    |  |
| 2 Manual           |  |

Paso 3: Elija la opción que desea conectarse a la aplicación haciendo clic en la ubicación indicada por la imagen de arriba. Las opciones dadas son: IP local, Receptor Pósitron IP y Pósitron Cloud. En este manual usaremos la conexión a través de la IP Local.

NOTA: Si no conoce la IP Local que desea registrar / eliminar dispositivos inalámbricos, presione la opción para buscar en la red o consulte el manual del producto disponible en el sitio web:

#### https://www.positron.com.ar/aplicaciones.html

Paso 4: Presione Conectar y la aplicación abrirá la siguiente pantalla a continuación. Seleccione la opción Configurar Central y espere a la siguiente pantalla.

| Menú               | <b>→</b><br>Salir |
|--------------------|-------------------|
| Configurar Central | >                 |
| On line            | >                 |
| Eventos            | >                 |

Paso 5: Ahora seleccione la opción de dispositivos inlámbricos y luego seleccione Registrar dispositivo inalámbrico, como se muestra en las siguientes figuras.

| ← Configuraciones                        |   | ← Dispositivos inalambricos         |
|------------------------------------------|---|-------------------------------------|
| General                                  | > | Descargar dispositivos inalámbricos |
| Zonas                                    | > | Enviar dispositivos inalámbricos    |
| Contraseñas                              | > | Registrar dispositivo inalámbrico 🚿 |
| Comunicación                             | > | Remover dispositivo inalámbrico     |
| PGM                                      | > |                                     |
| Códigos de evento                        | > |                                     |
| Monitoreo de IP                          | > |                                     |
| Ethernet                                 | > |                                     |
| GPRS                                     | > |                                     |
| Activación / desactivación<br>programada | > |                                     |
| Dispositivos inalambricos                | > |                                     |

Paso 6: Luego de completar los pasos anteriores, la aplicación presentará la pantalla de posibles dispositivos inalámbricos para realizar el registro. Seleccione la opción deseada

| <ul> <li>Nuevo dispositivo inalámbri</li> </ul>               |   |  |
|---------------------------------------------------------------|---|--|
| El dispositivo debe estar dentro del alcance del<br>receptor. |   |  |
| Control remoto                                                | > |  |
| PGM                                                           | > |  |
| Sensor                                                        | > |  |
| Pánico                                                        | > |  |
| Pánico silencioso                                             | > |  |
| Incendio                                                      | > |  |
| Emergencia médica                                             | > |  |

### 4. Registro de control

Paso 1: Al elegir un dispositivo de control remoto para registrar, la aplicación lo llevará a la siguiente pantalla, como se muestra en la imagen a continuación. Seleccione el usuario que quiere asignarle al control remoto y presione Guardar.

|                    | Nuevo control |
|--------------------|---------------|
| Índice de disposit | livne         |
| Usuário 0          | 0             |
| Usuário 1          | 0             |
| Usuário 2          | 0             |
| Usuário 3          | 0             |
| Usuário 4          | 0             |
| Usuário 5          | 0             |
| Usuário 6          | 0             |
| Usuário 7          | 0             |
| Usuário 8          | 0             |
| DESCARTAR          | LOS SALVAR    |

Paso 2: Poco después, aparecerá la siguiente pantalla. Presione el boton que desea registrar del control remoto y espere a que muestre el mensaje del dispositivo registrado.

| ÷                    | Nuevo               | control              |             |
|----------------------|---------------------|----------------------|-------------|
| Índice de disposi    | tivos               |                      |             |
| Usuário 0            |                     |                      |             |
| Usuário 1            |                     |                      |             |
| Usuário 2            |                     |                      |             |
| Usuário 3            |                     |                      | 0           |
| Usuário <b>Act</b> i | ivar el o<br>inalán | dispositiv<br>hbrico | <b>۰۰</b> ۰ |
| Usuário 5            |                     |                      | -0          |
| Usuário 6            |                     |                      |             |
| Usuário 7            |                     |                      | ۲           |
| Usuário 8            |                     |                      |             |
| DESCARTAR            | R LOS<br>S          | SA                   | LVAR        |

### 5. Registro de PGM

Paso 1: Seleccione la opción PGM. Configurar las salidas PGM 1,2 y 3. Seleccione la PGM que desea configurar. Se desplegara el siguiente menu. Evento: Permite seleccionar como se accionara la PGM. Modo: Permite seleccionar el modo de funcionamiento. Particiones: Permite asignar la PGM a una partición.

| ÷     | PGM |  |
|-------|-----|--|
| PGM 1 | >   |  |
| PGM 2 | >   |  |
| PGM 3 | >   |  |

#### 6. Registro del sensor

Paso 1: En la solapa de configuraciónes seleccióne dispositivos inalámbrico. Luego seleccione la opción Registrar sensores inalámbricos. elija la opción Sensor, seleccione la zona a la cual asignara el sensor y presione guardar.

| ← Senso                | r nuevo |  |
|------------------------|---------|--|
| Indiaa da dianaattiwaa |         |  |
| Sensor 17              | 0       |  |
| Sensor 18              | 0       |  |
| Sensor 19              | 0       |  |
| Sensor 20              | 0       |  |
| Sensor 21              | 0       |  |
| Sensor 22              | 0       |  |
| Sensor 23              | 0       |  |
| Sensor 24              | 0       |  |
| Sensor 25              | 0       |  |
| DESCARTARIOS           |         |  |
| CAMBIOS                | SALVAR  |  |

NOTA: Para finalizar el proceso de registro del sensor inalámbrico, será necesario accionar el mismo.

### 7. Exclusión de dispositivos inalámbricos

Paso 1: En la solapa de configuraciónes seleccióne dispositivos inalámbrico. Luego seleccione la opción Remover sensores inalámbricos. Elija la opción Sensor, seleccione la zona la cual desea eliminar y presione guardar.

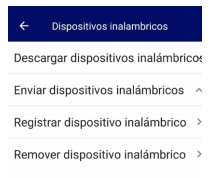

Paso 2: Seleccione el dispositivo inalámbrico del que desea eliminar el registro y presione el índice que registró el elemento.

Presione guardar y el elemento se eliminará.

# **PGSITRON**<sup>®</sup>

Atención al cliente: 0800 333 5389 (argentina) / +54 (11) 4700 0051 Soporte vía e-mail: pstbaires@pstarg.com.ar

Importado por: PST ELETRONICA LIDA Coronel Cetz 166, San Isidro, Buenos Aires, Argentina (B1642AGD) CUIT 30-70200395-0 – www.positron.com.ar

A256\_R0 07.21